RESORTS WORLD AT SENTOSA PTE LTD

# English Reverse Auction

## 1. How to Participate in a English Reverse Auction Event

#### URL: https://supplier.ariba.com

After logging in, participant navigates to the Grid Icon at the top and click on "Proposals".

| Ariba Network                                                                                                    | Upgrade from light account                 | Bo To My  | <br>Company Settings 🗸 | Duc Tuan 🔻 |        | ď |
|----------------------------------------------------------------------------------------------------|--------------------------------------------|-----------|------------------------|------------|--------|---|
| What is your primary business role in your company? Selecting a role will hel<br>You can change your business role at any time on the My Account page. | p us provide you with a better experience. | CONTRACTS |                        |            | Searoh |   |
| Accounts Receivables                                                                                                    |                                            |           |                        |            |        |   |
| Business Owner                                                                                                    |                                            |           |                        |            |        |   |
| Customer Service                                                                                                    |                                            |           |                        |            |        |   |
| E-Commerce                                                                                                    |                                            |           |                        |            |        |   |

Event is visible with Status: Open/Preview, select the Reverse Auction event.

| Ariba Sourcing                         | Test Mode                                                                                                    |                                                                          | Company Settings  ▼  Duc Tua | n ▼ Help Center ≫                 |
|----------------------------------------|----------------------------------------------------------------------------------------------------|--------------------------------------------------------------------------|------------------------------|-----------------------------------|
| RESORTS WORLD AT SENTOSA PTE LTD - TES |                                                                                                    |                                                                          |                              |                                   |
| There are no matched postings.         | Welcome to the RWS SAP Ariba Site. This site assists in ider<br>are market leaders in quality, service, and cost. Ariba, Inc. ad<br>ensure market integrity. | tifying world class suppliers who<br>ministers this site in an effort to | a Genti                      | Sentosa<br>Singapore<br>ng Resort |
|                                        | Events                                                                                                    |                                                                          |                              | A                                 |
|                                        | Title                                                                                                    | ID                                                                       | End Time ↓                   | Event Type                        |
|                                        | Status: Completed (29)                                                                                                    |                                                                          |                              |                                   |
|                                        | ▼ Status: Open (2)                                                                                                    |                                                                          |                              |                                   |
|                                        | Reverse English Auction - Watermelon                                                                                                    | Doc1494914706                                                            | 10/13/2018 11:55 PM          | Auction                           |
|                                        | RFI - Vendor Declaration                                                                                                    | Doc1484552243                                                            | No time limit                | RFI                               |
|                                        | Status: Pending Selection (36)                                                                                                    |                                                                          |                              |                                   |

Participant will be able to view summary of event i.e. Terms and condition and event overview.

#### Click on "Review Prerequisite".

| < Go back to Resorts World at Ser     | tosa Pte Ltd - TEST Dashboard                                                                                                   |                                                     |                                                                           |                                    |                                                                        | Desktop File Sync                                                    |
|---------------------------------------|----------------------------------------------------------------------------------------------------|-----------------------------------------------------|---------------------------------------------------------------------------|------------------------------------|------------------------------------------------------------------------|----------------------------------------------------------------------|
| Event Details                         | 🖻 Doc1494914706 - Reverse                                                                                                    | English Auction                                     | - Watermelon                                                              |                                    |                                                                        | Time remaining for lot 7.1                                           |
| Event Messages<br>Download Tutorials  | Review and respond to the prerequisites. Prere<br>owner of the event to review and accept your re<br>participate in this event. | quisite questions must be<br>sponses before you can | e answered before you can view ev<br>continue with the event. If you decl | ent conten<br>ine the terr         | t or participate in the event. So<br>ms of the prerequisites, you ca   | ome prerequisites may require the<br>annot view the event content or |
| ▼ Checklist                           | Revie                                                                                                    | w Prerequisites                                     | Decline to Respond                                                        | P                                  | rint Event Information                                                 |                                                                      |
| 1. Review Event Details               |                                                                                                    |                                                     |                                                                           |                                    |                                                                        |                                                                      |
| 2. Review and Accept<br>Prerequisites | Event Overview and Timing Rules                                                                                                 |                                                     |                                                                           |                                    |                                                                        |                                                                      |
| 3. Submit Bids                        | Owner: Hospitality FN<br>Event Type: Auction                                                                                    | B Buyer 1 🥡                                         | Co                                                                        | Currency:<br>ommodity:<br>Regions: | Singapore Dollar<br>Banquet and catering servic<br>RWSPL RESORTS WORLE | es 901016<br>) AT SENTOSA PL                                         |
|                                       | Publish time:                                                                                                    | 10/13/2018 11:35 PM                                 |                                                                           | 5                                  |                                                                        |                                                                      |
|                                       | Bidding start time:                                                                                                    | 10/13/2018 11:35 PM                                 |                                                                           |                                    |                                                                        |                                                                      |
|                                       | Response end time:                                                                                                    | 10/13/2018 11:55 PM                                 |                                                                           |                                    |                                                                        |                                                                      |
|                                       | Running time for the first lot:                                                                                                 | 15 Minutes (i)                                      |                                                                           |                                    |                                                                        |                                                                      |
|                                       | Allow bidding overtime:                                                                                                    | Yes (i)                                             |                                                                           |                                    |                                                                        |                                                                      |

#### Accept the terms of this agreement and click on "OK".

| Site and/or participating in this e-bidding (the "RWS Confidentia<br>(b) to only make copies of the RWS Confidential Information tt<br>(c) not to, directly or indirectly, disclose any or all of the RWS<br>(d) not to utilize or in any other manner whatsoever, either who<br>bidding;                                                                                                    | al Information");<br>o the extent strictly necessary for the purpose of participating in this e-bidding;<br>Confidential Information to any third-party;<br>olly or partly, use directly or indirectly the RWS Confidential Information for purposes other than the p                                                                                                    | urpose of this e-                                                         |
|----------------------------------------------------------------------------------------------------|----------------------------------------------------------------------------------------------------|---------------------------------------------------------------------------|
| 24. Without the prior written approval of RWS, you will not disc<br>information thereof on the internet) or with any third party nor wi<br>(including, without limitation, the posting of any information ther<br>25. The disclosure of the RWS Confidential Information does no<br>Confidential Information.                                                                                                    | uss your participation in this e-bidding with any branch of the media (including, without limitation, the<br>ill they furnish the RWS Confidential Information or any confidential information relating to RWS to an<br>reof on the internet) or third party.<br>not confer upon you any rights (including, without limitation, ownership and intellectual property licence<br>and the internet) or third party.                                                                                                    | posting of any<br>iy media entity<br>es) to the RWS                       |
| Acceptance of Quotation                                                                                                    |                                                                                                    |                                                                           |
| <ul> <li>26. RWS shall be under no obligation to accept the lowest or an or RWS' decision in respect of all matters of award, disqualificat 27. RWS reserves the right of accepting such portion of each quarters. RWS will issue a letter of appointment or a purchase order (letter of appointment or purchase order shall create a binding cot to the successful bidder's address as given in its quotation and on the Web Site.</li> <li>29. RWS reserves all rights to modify / cancel any invitation to b 30. RWS reserves the sole right and discretion to select the app "</li> </ul> | ny quotation. RWS shall not enter into any correspondence regarding the reasons for non-acceptance<br>tion, reverse auction or bid and/or in the event of any Web Site or event malfunction or failure.<br>uotation as RWS may decide.<br>(whichever applicable) accepting the quotation or part of the quotation of a successful bidder. The is<br>ontract between RWS and the bidder. The letter of appointment or purchase order will either be hand<br>such handing or posting shall be deemed good service of such notice to the bidder. The awarding wi<br>bid at our own discretion, even after a bid has been submitted.<br>plicants for award / contracting consideration. | e of a quotation,<br>suance of the<br>ed to or posted<br>Il not be posted |
| I accept the terms of this agreement.                                                                                                    |                                                                                                    |                                                                           |
| I do not accept the terms of this agreement.                                                                                                    |                                                                                                    |                                                                           |
|                                                                                                    | ОК                                                                                                    | Cancel                                                                    |

Click on "Select Lots" to select the lot/line item that the participant will be participating in.

| Ariba Sourcin                         | Test Mode<br>g                                                                                 | Company Settings 		 Duc Tuan 		 Help Center >> |
|---------------------------------------|------------------------------------------------------------------------------------------------|------------------------------------------------|
| < Go back to Resorts World at Sente   | sa Pte Ltd - TEST Dashboard                                                                    | Desktop File Sync                              |
| Event Details                         | S Doc1494914706 - Reverse English Auction - Watermelon                                         | Time remaining for lot 7.1 00:10:43            |
| Event Messages<br>Download Tutorials  | Download Content Review Prerequisites Select Lo                                                | Print Event Information                        |
| ▼ Checklist                           | PO Terms and Conditions                                                                        | (Section 1 of 7) Next »                        |
| 1. Review Event Details               | Name 1 v 1 PO Terms and Conditions                                                             |                                                |
| 2. Review and Accept<br>Prerequisites | 1.1 Please check and read through the Standard Product PO Terms & Conditions 🗗 RWS_Product_PO  | _TnCs.pdf v                                    |
|                                       | 1.2 Please check and read through the Standard Service PO Terms & Conditions 🗗 RWS_Service_PO_ | TnCs.pdf 🗸                                     |
| 3. Select Lots                        | 1.3 Do you agree with our PO Terms and Conditions ?                                            |                                                |
| 4. Submit Bids                        |                                                                                                | > Next Section: Standard T&C                   |
| <ul> <li>Event Contents</li> </ul>    | Event Overview and Timing Rules                                                                |                                                |
| V EVent Contento                      | Owner: Hospitality FNB Buyer 1 (i) Curre                                                       | ency: Singapore Dollar                         |
| All Content                           | Event Type: Auction Commo                                                                      | dity: Banquet and catering services 901016     |
| 1 PO Terms and<br>Conditions          | Reg<br>Publish time: 10/13/2018 11:35 PM                                                       | ons: RWSPL RESORTS WORLD AT SENTOSA PL         |
|                                       | Bidding start time: 10/13/2018 11:35 PM                                                        |                                                |

Select the participating lots and click on "Submit Selected Lots".

Note: A reason will have to be provided if the participant decides not to bid for any lot/line by leaving the checkboxes unchecked, else he/she will not be able to proceed.

| Ariba Sourcir                         | ng                                                       | Test Mode                                       | 🗰 Company Settings 🕶 Du                                        | ic Tuan Help Center »          |
|---------------------------------------|----------------------------------------------------------|-------------------------------------------------|----------------------------------------------------------------|--------------------------------|
| < Go back to Resorts World at Sent    | osa Pte Ltd - TEST Dashboard                             |                                                 |                                                                | Desktop File Sync              |
| Select Lots                           | S Doc1494914706 - Rever                                  | se English Auction - Wa                         | termelon                                                       | Cancel                         |
| ▼ Checklist                           | Choose the lots in which you will participate. You can o | cancel your intention to participate in a lot u | ntil you submit a response for that lot; once you submit a re  | sponse you cannot withdraw it. |
| 1. Review Event Details               | Select Lots                                              |                                                 |                                                                |                                |
| 2. Review and Accept<br>Prerequisites | Lots Available for Bidding                               |                                                 | (no value)                                                     |                                |
| 3. Select Lots                        | Name                                                     | Reason for not bidding                          | We don't carry a compatible part/material                      | Status                         |
| 4. Submit Bids                        | 7.1 America Watermelon v                                 | (no value)                                      | We don't supply at the requested quantity Discontinued Item    | Review                         |
|                                       | 7.2 China Watermelon -                                   | (no value)                                      | We are currently at full capacity                              | Open                           |
|                                       | Submit Selected Lots                                     |                                                 | Missing information / not enough information provided<br>Other |                                |
|                                       |                                                          |                                                 |                                                                |                                |
|                                       |                                                          |                                                 |                                                                | Cancel                         |

Participants will have to fill up their responses for the mandatory questions before they can proceed with the auction. Click on "Submit Entire Response".

| Console                            | Doc1494914706 - Reverse English Auction - Watermelon                               | Time remaining for lot 7.1<br>00:09:43 |
|------------------------------------|------------------------------------------------------------------------------------|----------------------------------------|
| Event Messages<br>Response History | You must submit answers to questions before you begin bidding.                     |                                        |
| <ul> <li>Checklist</li> </ul>      | All Content                                                                        | <b>.</b>   ×                           |
| 1. Review Event Details            | Name †                                                                             | Price Quantity Extended Price          |
| 2. Review and Accept               | 5.2 Do you agree with the Schedule of Rate (SOR) ?                                 | * Yes 🗸                                |
| Prerequisites                      | ▼ 6 Form of Quotation (FOQ)                                                        |                                        |
| 3. Select Lots                     | 6.1 Please check and read through the form of quotation 🖄 Form_of_Quotation.docx 🗸 |                                        |
| 4. Submit Bids                     | 6.2 Do you agree with the Form of Quotation (FOQ) ?                                | * Yes 🗸                                |
|                                    | ▼ 7 Pricing                                                                        |                                        |
| <ul> <li>Event Contents</li> </ul> | 7.1 America Watermelon -                                                           | 500 Each                               |
| All Content                        | 7.2 China Watermelon -                                                             | 500 Each                               |
|                                    | (*) indicates a required field                                                     |                                        |
| PO Terms and<br>Conditions         | Submit Entire Response         Update Totals         Save         Compose Message  |                                        |

#### Click on "Go To Lot Bidding".

| Ariba Sourcir                         | Test Mode<br>IG                                                                                | Co | ompany Settings <del>v</del> | Duc Tuan 🔻 | Help Center »                  |
|---------------------------------------|------------------------------------------------------------------------------------------------|----|------------------------------|------------|--------------------------------|
| < Go back to Resorts World at Sen     | osa Pte Ltd - TEST Dashboard                                                                   |    |                              | Desktop Fi | ile Sync                       |
| Console                               | B Doc1494914706 - Reverse English Auction - Watermelon                                         |    |                              |            | remaining for lot 7.1<br>09:03 |
| Event Messages<br>Response History    | ✓ Your response has been submitted. Click Go To Lot Bidding to switch to the lot bidding view. |    |                              |            |                                |
| ▼ Checklist                           | Go To Lot Bidding                                                                              |    |                              |            |                                |
| 1. Review Event Details               | All Content                                                                                    |    |                              |            | <b></b> ×                      |
| 2. Review and Accept<br>Prerequisites | Name †                                                                                         |    | Price                        | Quantity   | Extended Price                 |
|                                       | 5.2 Do you agree with the Schedule of Rate (SOR) ?                                             |    | *                            | ∕es ∨      | •                              |
| 3. Select Lots                        | ▼ 6 Form of Quotation (FOQ)                                                                    |    |                              |            |                                |
| 4. Submit Bids                        | 6.1 Please check and read through the form of quotation 🖄 Form_of_Quotation.docx -             |    |                              |            |                                |
|                                       | 6.2 Do you agree with the Form of Quotation (FOQ) ?                                            |    | *                            | ∕es ∨      |                                |
| <ul> <li>Event Contents</li> </ul>    | ▼ 7 Pricing                                                                                    |    |                              |            |                                |
| All Content                           | 7.1 America Watermelon -                                                                       |    |                              | 500 Each   |                                |
| , PO Terms and                        | 7.2 China Watermelon v                                                                         |    |                              | 500 Each   | <b>.</b>                       |
| <sup>1</sup> Conditions               | (*) indicates a required field                                                                 |    |                              |            |                                |

Participant may proceed with the auction to submit their price bid.

Click on the small arrow button to view the Bidding Rules for this lot. Ceiling value refers to the initial starting price pre-determined by buyer (based on last submission price). Participant will not be able to bid anything above this value.

| 🕾 Doc1494914706 - R           | everse English Auctior            | ı - Watermelon |                 | (                              | D Time remaining for 00:08:23 | lot 7.1 |
|-------------------------------|-----------------------------------|----------------|-----------------|--------------------------------|-------------------------------|---------|
| Ceiling Value: \$260.0000 SGD | Bid decrement (%): <b>1% (\$2</b> | .6000 SGD)     |                 |                                |                               |         |
| Name †                        |                                   | Price          |                 | Quantity                       | Extended Price                |         |
| 7.1 America Watermelor 🗸      |                                   | *              | SGD             | 500 Each                       |                               |         |
| Decrement bid by              | Apply                             |                |                 | (*) indicates a required field |                               |         |
| Submit Current Lot            | Update Totals S                   | ave            | Compose Message |                                |                               |         |

| Bidding Rules - 7.1 America Watermelon                                                                                                    | ×              |
|----------------------------------------------------------------------------------------------------|----------------|
| Participant-Specific Initial Value:                                                                                                    | Yes            |
| Participant-specific initial values have been specified for this lot.                                                                                                    |                |
| Bid decrement (%):                                                                                                    | 1%             |
| The minimum percentage a participant must lower his or her previous bid.                                                                                                    |                |
| Protect the lead bid with front buffer of:                                                                                                    | 1%             |
| The front buffer limit creates an area ahead of the lead bid where the system<br>does not allow competing participants to bid. In order to move into the lead, a<br>competing participant must bid at least this percentage ahead of the leading<br>bid.                                     |                |
| Protect the lead bid with back buffer of:                                                                                                    | 1%             |
| The back buffer limit ensures that a competitor remains behind the leading<br>bidder by the percentage specified.                                                                                                    |                |
| Can participants submit tie bids:                                                                                                    | No tie bids    |
| Tie bids are bids that have the same rank. If ties are not allowed, the system<br>will prevent a participant from submitting a bid with the same rank as another<br>participant. If a tied bid rank is specified, such as 3, tied bids are not allowed<br>for first, second and third place. |                |
| Ceiling Value:                                                                                                    | \$260.0000 SGD |

### Participant will be aware of their current bid ranking.

| 🖻 Doc1494914706 - Reverse English A           | 00:02:18                       |                  |                                |                 |
|-----------------------------------------------|--------------------------------|------------------|--------------------------------|-----------------|
| ✓ Your response has been submitted.           |                                |                  |                                |                 |
| My Bid Rank : 1 Ceiling Value: \$260.0000 SGD | Bid decrement (%): 19<br>Price | 6 (\$1.9522 SGD) | Quantity                       | Extended Price  |
| 7.1 America Watermelon -                      | * \$195.2103                   | SGD (1) 👗        | 500 Each                       | \$97,605.15 SGD |
| Decrement bid by 3 Apply                      |                                |                  | (*) indicates a required field |                 |
| Submit Current Lot Update Totals              | Reload Last Bid                | Save             | Compose Message                |                 |

Auction ends when the countdown timer ends.